## TATACARA PENYERTAAN TAWARAN SEBUTHARGA (ONLINE) MDT

- SEMAK IKLAN SEBUTHARGA <u>www.mdtampin.gov.my</u>
- BUAT PEMBAYARAN SECARA ONLINE MENGGUNAKAN online Bank In / EFT
  SAHAJA
- MASUKKAN NO.SEBUTHARGA + 5 AKSARA PERTAMA NAMA SYARIKAT SEBAGAI <u>RECIPIENT REFERENCE</u> SEMASA URUSAN BAYARAN ONLINE (contoh : SH61xxxxx)
- PASTIKAN MEMBUAT CETAKKAN RESIT BAYARAN ONLINE DAN UPLOAD DI DALAM GOOGLE FORM (SEMASA MELENGKAPKAN BORANG PENDAFTARAN SEBUTHARGA)
- ► ISI BORANG DI GOOGLE FORM DENGAN LENGKAP
- NO.RUJUKAN PEMBAYARAN (<u>RECIPIENT REFERENCE</u>) PERLU DINYATAKAN SEMASA MENGISI GOOGLE FORM DI RUANG NO.RUJUKAN
- TEKAN BUTANG SUBMIT (SETELAH LENGKAP MENGISI MAKLUMAT YANG DIPERLUKAN)
- BORANG SEBUTHARGA AKAN DIKELUARKAN DAN DIHANTAR KEPADA EMEL KONTRAKTOR (SETELAH BUKTI BAYARAN DITERIMA DAN DISAHKAN OLEH MDT)
- **DOWNLOAD BORANG SEBUTHARGA DAN CETAK**
- ► LENGKAPKAN BORANG DAN LAMPIRKAN DOKUMEN BERKAITAN
- ► SERAHAN DOKUMEN DI DALAM SAMPUL BERLAKRI DI PEJABAT MAJLIS
  - Lawati mana-mana bank pilihan (Secara Online bank in)
  - 1. Masukkan Daftar Pengguna (ID)
  - 2. Masukkan No.Keselamatan Pengguna (password)
  - 3. Pilih Transfer Money
  - 4. Bayaran atas nama Majlis Daerah Tampin bernombor 05021010023243 (Bank Islam Berhad)
  - 5. Wajib Masukkan No.Sebutharga + 5 Aksara Pertama Nama Syarikat di Recipient Reference (contoh : No.Sebutharga dibeli SH(N) 61/2021 dan Nama Syarikat : SerbaMaju ABCDEF Enterprise,
  - Recipient Reference perlu diwujudkan sebagai SH61SERBA)
  - 6. Cetak Resit Bayaran